Dirección General de Cultura y Educación

# Instructivo de uso. **POF digital Primaria**

Noviembre 2017

Dirección Provincial de Educación Primaria.

abc.gob.ar

Con vos, siempre.

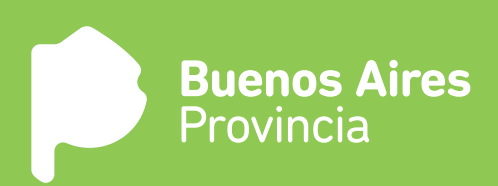

# ¿Qué es POF digital?

POF digital es un sistema, que tiene como objetivo la visualización accesible de los puestos de trabajo y los datos del establecimiento, con el fin de agilizar tareas administrativas como el llenado de planillas y posibles errores de carga en PDD.

#### ¿Cómo funciona el sistema?

El sistema POF digital toma los datos de los puestos de trabajo del PDD (Programa de Designaciones y Desempeños) y los organiza para ser verificados.

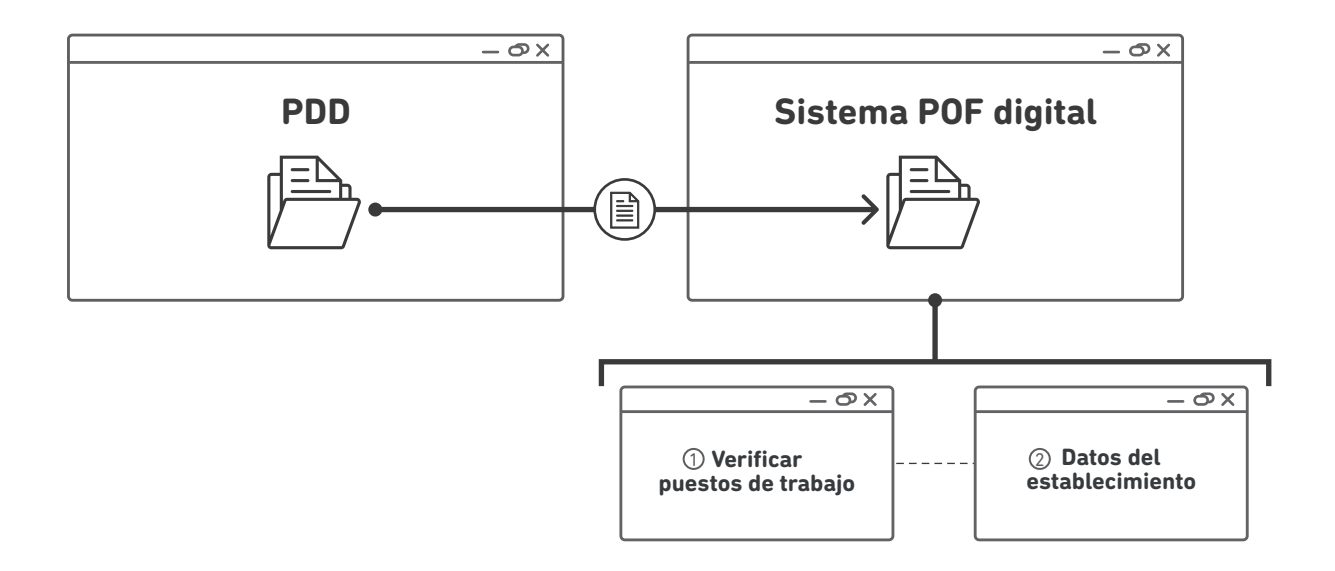

### ¿Cuáles son los pasos a seguir para completar la POF digital?

En esta primer versión vamos a poder verificar 2 instancias. A partir de marzo, el sistema va a presentar una ampliación.

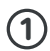

#### Puestos de trabajo.

Permite visualizar los puestos de trabajos tomados del PDD para ser verificados.

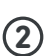

#### Datos del establecimiento

En esta pestaña se deberá validar información general del establecimiento.

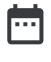

Al momento de completar la POF digital hacerlo con información actualizada al día de la fecha de carga.

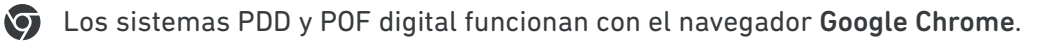

# ¡Empecemos!

# ¿Cómo ingresar al sistema de POF digital?

a) Ingresar al sitio de internet www.abc.gob.ar

**b)** Hacer click en el logo de "**abc**" ubicado en el lateral superior derecho.

| www.abc.gob.ar            | - OX |
|---------------------------|------|
| Buenos Aires<br>Provincia | 600  |
|                           |      |

c) Ingrese al sistema con su CUIL y constraseña.

d) Hacer click en el icono de la escuela y luego en "Ir a POF digital".

| www.abc.gob.ar – 👁 🗙 |
|----------------------|
|                      |
| Ir a POF Digital     |
|                      |

e) Hacer click en el botón donde se encuentra la clave del establecimiento.

| www.abc.gob.ar                                    | – |
|---------------------------------------------------|---|
| Buenos Aires<br>Provincia                         |   |
| FORMULARIO DE ALTA Reiniciar Informes Jerárquicos |   |
| 0001PP0001                                        |   |
|                                                   |   |

f) Hacer click en el botón verde "Planilla POF digital".

# 1

# Verificar puestos de trabajo.

El primer paso es verificar que los puestos de trabajo cargados en PDD sean correctos. Recordar que el sistema POF digital toma los datos del PDD.

Hacer click en <u>Q Verificar</u> y corroborar que los cargos, desempeños y nóminas sean correctos. Verificar que el espacio académico asociado a cada docente sea el correcto. En caso de no observar errores, hacer click en <u>Los datos son correctos</u>

# A Si hay datos incorrectos:

Si la planta ingresada presenta errores, **corríjalos en el sistema PDD** antes de continuar al siguiente paso.

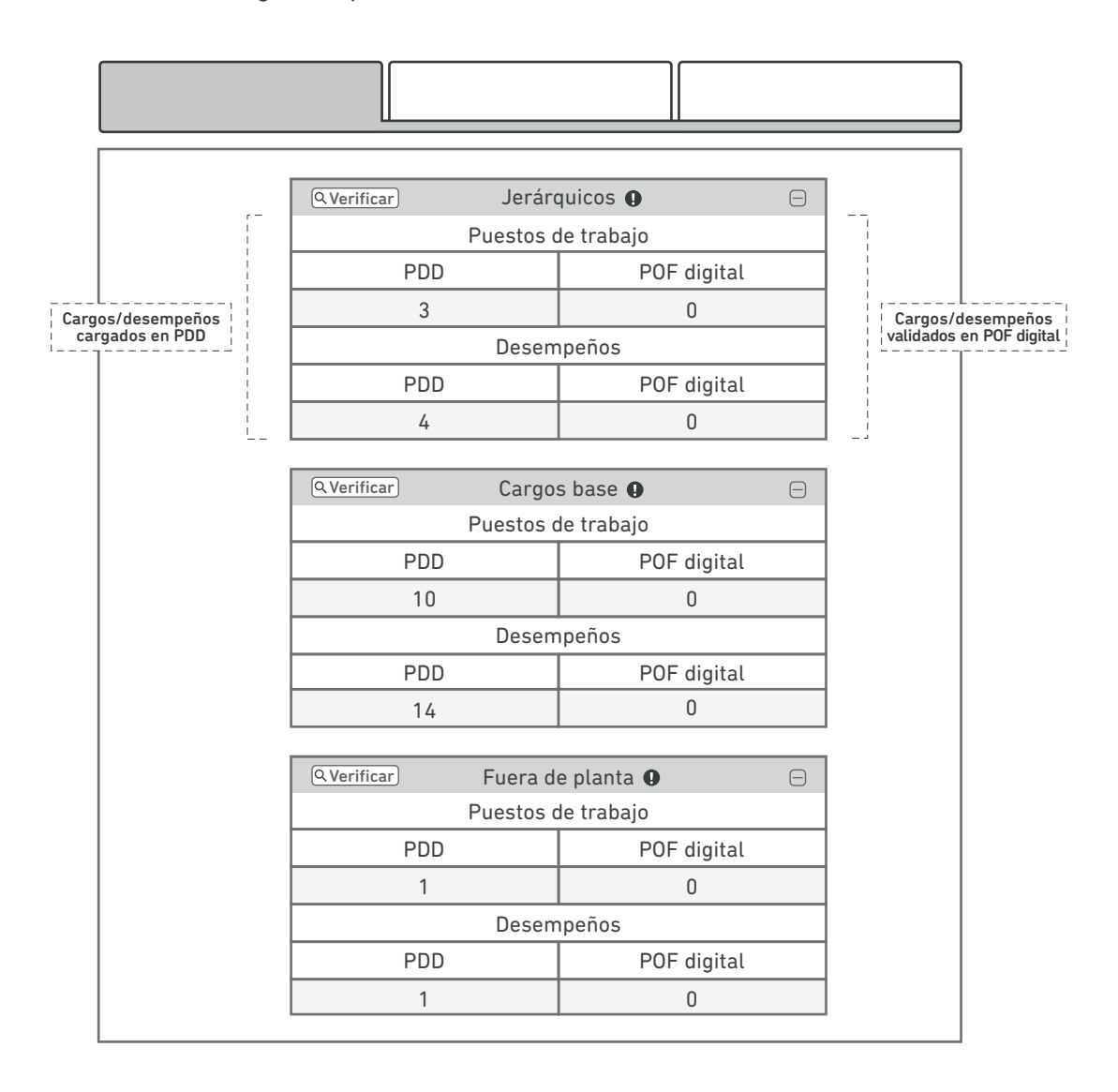

Hacer click en <u>verificar</u> para ver el detalle de los desempeños. Si hay errores, deberán ser modificados en el PDD.

En la 1er carga de POF digital será necesario validar todos los cargos/desempeños. En las cargas siguientes solo aquellos modificados en PDD.

| Cargo                                         |                            |                          | Desempeños                                                                                               |                |  |  |
|-----------------------------------------------|----------------------------|--------------------------|----------------------------------------------------------------------------------------------------|----------------|--|--|
| Mañana - Primer ciclo - 1A                    |                            |                          |                                                                                                    |                |  |  |
| /MG Maestro de grado Turno: M Jornada: simple |                            |                          | Neiser Luisa 16223432 [T] dd/mm/aaaa ART 121     Ayuda       Amenta Bea20324567 [S] dd/mm/aaaa     Ayuda |                |  |  |
|                                               | Mañana - Primer ciclo - 1B |                          |                                                                                                    |                |  |  |
| /MG                                           | Maestro de grado           | Turno: M Jornada: simple | Haumada Hu19273217 [T] dd/mm/aaaa ART 121<br>Barrios Nanc17362374 [S] dd/mm/aaaa                         | Ayuda<br>Ayuda |  |  |

← Volver atras

#### Ayuda

# ¿Qué es la ayuda?

La ayuda es una herramienta que nos guia en situaciones donde alguna características de un puesto de trabajo no corresponde y genera conflicto entre lo cargado en PDD y lo dictaminado por SAD. Está pensada para guiar al usuario a encontrar las características del puesto de trabajo.

#### ¿Cómo se utiliza?

Al responder las preguntas, el sistema le mostrará el cargo válido, para que usted pueda realizar los cambios en PDD.

|         |            |               |             |            |                 | <u> </u>   |
|---------|------------|---------------|-------------|------------|-----------------|------------|
| /MG     | М          | Simple        | T,I,P,S     | 1A         | 1 ciclo         | No         |
|         |            |               |             |            |                 |            |
| Respo   | nda las :  | siauientes    | preguntas p | bara poder | mostrarle el ca | argo válic |
|         |            | - <b>j</b>    |             |            |                 | <b>J</b>   |
|         |            |               |             |            |                 |            |
| ; Es es | cuela trar | osferida de r | nación?     |            |                 |            |

A medida que responda las preguntas, se generarán nuevas para que el sistema pueda encotrar el cargo válido exacto.

| Cargo                                 | Turno                            | Jornada      | Revista         | Curso     | Orienta       | ción ¿Es de     | planta |
|---------------------------------------|----------------------------------|--------------|-----------------|-----------|---------------|-----------------|--------|
| /MG                                   | М                                | Simple       | T,I,P,S         | 1A        | 1 cic         | 0 N             | lo     |
| /MG                                   | M,T                              | Simple       | T,I,P,S         | 1A        | 1 cic         | 0 5             | Si     |
| Posible d                             | esempeño v                       | válido       |                 |           |               |                 |        |
| -                                     |                                  |              |                 |           |               |                 |        |
| Respo                                 | onda las s                       | siguientes p | preguntas       | bara pode | er mostrarl   | e el cargo va   | álido  |
| :Fs os                                | cuela tran                       | sferida de n | ación?          |           |               |                 |        |
| χ <u>ε</u> υ ευ                       |                                  |              |                 |           |               |                 |        |
| O Si                                  | No                               |              |                 |           |               |                 |        |
| ¿Tiene                                | espacio a                        | cademico as  | sociado?        |           |               |                 |        |
|                                       |                                  |              |                 |           |               |                 |        |
|                                       |                                  |              |                 |           |               |                 |        |
| ¿En qu                                | é año se c                       | lesempeña?   |                 |           |               |                 |        |
| <b>()</b> 1 (                         | $O_2 O_3$                        | O4 O5        | O6 O7 (         | D8 O9     |               |                 |        |
|                                       |                                  |              |                 |           |               |                 |        |
| ¿En qué tipo de función se desempeña? |                                  |              |                 |           |               |                 |        |
| O Educación física                    |                                  |              |                 |           |               |                 |        |
|                                       |                                  |              | listica         |           |               |                 |        |
|                                       | omas                             | Utr          | <sup>-</sup> 0S |           |               |                 |        |
| Opcior                                | es válidas                       | 5            |                 |           |               |                 |        |
| -                                     |                                  |              |                 |           |               |                 |        |
| Cargo                                 | Descripció                       | ón Grupo     | Orientación     | Jornada į | Es de planta? | urnos 🕐 Revista | 0      |
| (                                     |                                  | ,            |                 | Simple    | Si            | M,T T,I,P,S     |        |
| ) /MG                                 | Maestro de gra                   | 100          | 1 01010         |           |               |                 |        |
| <ul> <li>/MG</li> <li>D3A</li> </ul>  | Maestro de gra<br>Maestro de gra | ado 1        | 1 ciclo         | Simple    | Si            | M,T T,I,P,S     | -      |

#### Resultados:

| Cargo | Turno | Jornada | Revista | Curso | Orientación | ¿Es de planta? |                          |
|-------|-------|---------|---------|-------|-------------|----------------|--------------------------|
| /MG   | М     | Simple  | T,I,P,S | 1A    | 1 ciclo     | No             | Desempeño actual         |
| /MG   | M,T   | Simple  | T,I,P,S | 1A    | 1 ciclo     | Si             | Posible desempeño válido |

Al comparar los resultados de la ayuda con el cargo cargado en PDD, observamos cual es la característica incorrecta, para luego realizar el cambio en PDD.

#### Modificar los puestos de trabajo de la siguiente manera:

a) Dirigirse a PDD (Programa de Designaciones y Desempeños).

b) Corregir los errores en los puestos de trabajo en PDD (ver abajo @Preguntas frecuentes).

c) Volver a la POF digital.

**d)** Refrescar la página con el botón actualizar <u>C Actualizar</u> (o tecla **F5**) de la POF digital, entrar nuevamente a verificar los puestos de trabajo, apretar el botón "los datos son correctos" para validarlos (la barra correspondiente pasará de rojo o gris a verde)

e) Repetir hasta que todos los datos sean correctos.

#### Preguntas frecuentes de cambios en PDD

Por consultas respecto a la carga o modificación del PDD dirigirse a la SAD (Secretaría de Asuntos Docentes).

#### ¿Cómo cargar cambios de ocupación?

Rta: Un desempeño con cambio de ocupación debe ser cargado en ORIGEN y en DESTINO de acuerdo a cada situación.

#### ① EN ORIGEN

Cargar el desempeño con su cargo base. Luego seleccionarlo y elegir la pestaña CAMBIO DE OCUPACIÓN. Seleccionar como CAUSA el artículo correspondiente.

| Cambio de ocupación                 |  |  |  |  |
|-------------------------------------|--|--|--|--|
| Servicio 0001PP0001 DNI 12345678    |  |  |  |  |
| Base afectada DGCyE 👻 Causa 🛛 ART 💌 |  |  |  |  |
| Base destino                        |  |  |  |  |
| Fecha de recepción del evento       |  |  |  |  |

#### Descripción de los artículos

ART 21 : Docente en disponibilidad.
ART 23 : Reubicación transitoria.
ART 75: Relevo por desempeño jerárquico sin estabilidad.
ART 75.15: Relevo por desempeño jerárquico sin estabilidad, en caso de ausencia, por un lapso de hasta 30 días o mientras se realice la cobertura .
ART 78: Relevo por desempeño jerárquico de inspectores.
ART 103: Servicios provisorios a solicitud del docente.
ART 121: Relevo por disminución de aptitud psico-física.
ART 104a,b: Relevo por servicios provisorios orden técnico otra índole.
ART 104c: Relevo por servicios provisorios orden técnico en sede y dependencias descentralizadas.
ART 114d1.6: Relevo por investigación.
ART 140: Relevo por instrucción de sumario.
SINMAT: sin matrícula.

Los desempeños con cambios de ocupación se verán en color VIOLETA en el establecimiento de origen. Luego del paso 3 estarán en color VERDE.

#### **② EN DESTINO**

Cargar el desempeño con el formulario de alta.

PID el correspondiente a las funciones que va a desarrollar en destino.

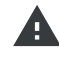

En caso de que el cambio de funciones sea para realizar tareas pasivas el PID (Puntaje de Ingreso a la Docencia) correspondiente es SOTA (Servicio Otras Tareas Asignadas) y no es planta.

#### ③ EN ORIGEN

Una vez que el desempeño fue cargado en la base destino, seleccionando el establecimiento de origen, ir a cambio de ocupación y elegir la BASE DESTINO correcta. Así, el desempeño pasará de color violeta a color verde.

| CAMBIO DE OCUPACIÓN |                         |
|---------------------|-------------------------|
| Base destino        | Seleccionar la correcta |

#### ¿Qué son los puestos de trabajo idénticos?

Rta: Son puestos de trabajo que no pueden identificarse unívocamente. Por ejemplo, dos preceptores en el mismo turno o dos profesores de educación física en el mismo turno. La forma de diferenciarlos en PDD es asignando un número de nombramiento a cada puesto de trabajo. Para ello, buscar el desempeño a partir del DNI, seleccionarlo e ir a la pestaña "Acción estatutaria". Asignar un número de nombramiento empezando por los que tengan toma de posesión más antigua.

| Acción Estatutaria -encuadre-                                   |  |  |  |  |
|-----------------------------------------------------------------|--|--|--|--|
| Servicio:0100PP0001 DNI:123456789                               |  |  |  |  |
| Causa real del alta en este desempeño Designación provisional 🔻 |  |  |  |  |
| Tipo Acta 👻 con Fecha 01/03/2017                                |  |  |  |  |
| Toma de posesión efectiva (en este desempeño) 01/03/2017        |  |  |  |  |
| Nombramiento 2 🗸                                                |  |  |  |  |

Siguiendo el ejemplo de dos preceptores que tienen puestos de trabajo idénticos, vemos a continuación la visualización en el sistema POF digital:

| <ul> <li>Yara puestos de trabajo idénticos.</li> </ul> | 🔗 Para puestos de trabajo idénticos.                                                                                 |
|--------------------------------------------------------|----------------------------------------------------------------------------------------------------|
|                                                        |                                                                                                    |
| Cargo Desempeños Primaria                              | Cargo Cantidad de desempeños Primaria                                                                                |
| PRECEPTOR [/PR] Turno: M<br>Amenta Bea20324567 [S]     | PRECEPTOR [/PR] Turno: M       Neiser Luisa 1622343         PRECEPTOR [/PR] Turno: M (Nom:2)       Amenta Bea2032456 |

0

**Observación:** Si la situación fuera que en un puesto de trabajo hay dos desempeños, por ejemplo un preceptor titular con licencia y un suplente, deberíamos observar en el sistema POF digital lo siguiente:

| Cargo                    | Desempeños                                          |
|--------------------------|-----------------------------------------------------|
| Primaria                 |                                                     |
| PRECEPTOR [/PR] Turno: M | Neiser Luisa 16223432 [T]<br>Amenta Bea20324567 [S] |

#### Importante:

- ① Los nombramientos son consecutivos a partir del 1 por turno. Por ejemplo, si hay 5 preceptores (3 en turno mañana y 2 en el turno tarde) corresponde poner nombramientos número 1, 2 y 3 en el turno mañana y nombramientos número 1 y 2 en el turno tarde).
- ② Los suplentes deben ser cargados con el mismo número de nombramiento que el titular a quien suple.
- ③ Los cargos idénticos pueden llegar a ser cubiertos por el mismo docente. En este caso es necesario cargarlo con los mismos datos en cada nombramiento.
   Por ejemplo si tengo dos cargos identicos de 3 horas semanales cubiertos por el mismo docente, será necesario cargarlo en ambos puestos de trabajo.

#### () ¿En qué casos corresponde BORRAR o CESAR un desempeño?

Para los desempeños que corresponda cesarlos, el cese deberá cargarse durante el año en donde se produjo el cese con el artículo correspondiente (no hay que borrar el desempeño). De esta forma, a fin de año, podrá cargarse la respectiva calificación. Si el desempeño cesó el año anterior y por algún motivo no se cargó el cese, borrarlo. La calificación quedó guardada independientemente de que se borre el desempeño.

#### ¿A partir de cuántos días en el desempeño corresponde calificación?

Según el artículo 127 de la Ley 10679 (estatuto docente) : El personal docente titular, provisional y suplente será calificado en las tareas que haya desempeñado cuando éstas tengan una duración no menor de treinta (30) días corridos y para el personal titular interino con no menos de tres (3) meses corridos de prestación de servicios.

#### ¿Cómo modificar en PDD los puestos jerárquicos?

Esto debe hacerse a través de la SAD (Secretaría de Asuntos Docentes).

¿Cómo cambiar el espacio académico asociado a un docente?

Rta: Buscar el desempeño asociado al docente a partir de su DNI. Luego seleccionarlo e ir a la pestaña Espacio académico y modificar su espacio académico asociado como se muestra a continuación.

| Espacio académico                                                                                             |                       |             |              |  |
|----------------------------------------------------------------------------------------------------|-----------------------|-------------|--------------|--|
| Servicio:                                                                                                    | 0100PP0001 <b>DNI</b> |             |              |  |
| Año                                                                                                    | División              | Orientación | Grupo        |  |
| Grupo                                                                                                    | ? A •                 | 2 ciclo 🔻   | no dispone 🔻 |  |
| 1           2           3           4           5           6           7           8           9           P |                       |             |              |  |

Recuerde que las divisiones deben nombrarse de manera consecutiva para un establecimiento, independientemente del turno. Es decir, si existen dos divisiones a la mañana y dos a la tarde la forma correcta de cargarlas es a la mañana divisiones A, B y a la tarde divisiones C y D.

#### ¿Cómo dar de alta un desempeño con jornada simple en un puesto de trabajo de jornada completa?

Rta: La jornada del CUPOF es completa. En acción estatutaria seleccionar la opción de jornada parcial y seleccionar el turno correspondiente al desempeño.

| Г | Jornada CUPOF    |                     |                                      |  |
|---|------------------|---------------------|--------------------------------------|--|
|   | 🔘 Jornada simple | 🔵 Jornada extendida | <ul> <li>Jornada completa</li> </ul> |  |
|   |                  |                     |                                      |  |

| 🔿 Mañana | 🔿 Tarde | O Vespertino | O Noche | <ul> <li>Mañana Tarde</li> </ul> | 🔘 Mañana Vespertino | O Vespertino Noche |
|----------|---------|--------------|---------|----------------------------------|---------------------|--------------------|

| Acción Estatutaria:     |         |                  |          |
|-------------------------|---------|------------------|----------|
| Como cumple la Jornada: | Total 🔻 | Turno desempeño: | Mañana 🔻 |
|                         | Parcial |                  | Tarde    |
|                         |         |                  |          |

#### ¿Cómo modificar el código (PID) de los puestos de trabajo PFHO y PFMO?

Rta: El código PFHO (profesor horas cátedra) y PFMO (profesor módulos) ya no es válido. Utilizar la ayuda para encontrar el código correcto. Luego, seleccionar el desempeño y hacer click en la pestaña Cambiar PID.

| Borrar       Cese       Fin cambio de ocupación       Espacio académico       Horario académico       Cambiar PID       Cambiar revista       Cambiar jornada         Acción estatutaria       Situación planta       Observaciones para el contralor       Continuidad de servicio                                                                                                    |  |  |  |  |  |  |
|----------------------------------------------------------------------------------------------------|--|--|--|--|--|--|
| Contralor del desempeño Ocupación de POF Planilla POF digital                                                                                                    |  |  |  |  |  |  |
| Desempeños existentes para un DNI                                                                                                    |  |  |  |  |  |  |
| Buscar DNI       PID       hor mod       rev.       desde       hasta       CAD       tur       cur       div       ori       tipo <ul> <li>             123456789 Luisa Nieser</li> <li>             PFMO</li> <li>             2</li> <li>             T</li> <li>             25/02/2013</li> <li>             N/C</li> <li>             T</li> <li>             A</li> <li>             1 ciclo</li> <li>             MODULOS</li> </ul> <li>             I4396039 Roberta Gomez</li> <li>             PFMO</li> <li>             T</li> <li>             N/C</li> <li>             T</li> <li>             A</li> <li>             1 ciclo</li> <li>             MODULOS</li> |  |  |  |  |  |  |
| Cambiar PID         Servicio:0001PP0001 DNI:123456789         PID Actual: {PFM0} PROFESOR MODULOS Con antiguedad en la rama G                                                                                                    |  |  |  |  |  |  |

[¿ramas?]

#### ¿Cómo actualizar los códigos de idiomas en unidades académicas?

Buscar Nuevo PID:

Fecha de Recepción del Evento:

Rta: Los cargos **XO** (de inglés, francés o portugués) serán considerados para el PDD y POF digital como **XI** según el siguiente detalle

|      | CARGOS                                                      |      | MÓDULOS                                                                                      |
|------|-------------------------------------------------------------|------|----------------------------------------------------------------------------------------------|
| XI   | MÓDULOS EN TRANSFERIDOS DE NACIÓN<br>IDIOMA CURRICULARES    | AIP  | MÓDULOS EN CUALQUIER IDIOMA<br>POR PROYECTO                                                  |
| XIP  | MÓDULOS EN TRANSFERIDOS DE NACIÓN<br>IDIOMA POR PROYECTO    | AIPI | MÓDULOS EN CUALQUIER IDIOMA<br>INSTITUCIONAL                                                 |
| XIPI | MÓDULOS EN TRANSFERIDOS DE NACIÓN<br>IDIOMA INSTITUCIONALES | AI   | MÓDULOS EN INGLÉS (ya en uso, los<br>estrictamente curriculares de 4° a 6°<br>segundo ciclo) |

- Si la institución cuenta sólo con módulos curriculares para segundo ciclo que no forman parte de cargos XO (para PDD llamados XI) se utiliza el código AI; y si son de proyecto (de 1° a 6°) se utiliza el AIP.
- Para POF DIGITAL el cargo XI equivale a 6 u 8 módulos según la institución y será cargado de a 2 módulos curriculares o de proyecto por cada año y sección, con el horario correspondiente.
- El XI se utiliza para lo estrictamente curricular, es decir 2 módulos por cada sección correspondiente a segundo ciclo (4° a 6°), en el caso de ser de proyecto se utiliza el código XIP. Cuando dentro de ese cargo el docente posee una o dos horas institucionales se lo consigna como XIPI.

# **A** Atención

Actualmente todo lo correspondiente a IDIOMA estaba cargado bajo la sigla AI, sin tener en cuenta si formaban parte de un cargo XO, si eran CURRICULARES, de PROYECTO o INSTITUCIONALES. Esos desempeños deberán borrarse y volver a cargar con el código correcto según lo explicado arriba prestando atención a lo siguiente:

Al consignar Jornada CUPOF se deberá tildar "Jornada Extendida" por ser instituciones cuya carga horaria es de 4 hs y media.

En "Situación" se marcará "Es planta" en todo lo curricular y "No es planta" en todo lo que corresponda a proyecto o institucional.

#### Si todos los datos son correctos:

Apretar el botón Los datos son correctos para que los datos del sistema PDD queden registrados en el sistema POF digital.

#### Finalizar verificación

Una vez verificados los puestos de trabajo del PDD aparecerá el botón *Finalizar verificación* que permitirá finalizar la verificación y seguir adelante.

# Encabezado de POF.

Si hay datos incorrectos, apretar el botón 🧪 y modificarlos.

Luego de realizar los cambios, hacer click en el botón Guardar

| Encabezado de POF                               |          |  |  |  |  |
|-------------------------------------------------|----------|--|--|--|--|
| Establecimiento: 0029PP0001<br>Distrito: 29     |          |  |  |  |  |
| Dirección: 51 entre 24 y 25 (Parque San Martín) | <i>•</i> |  |  |  |  |
| Calle Número                                    |          |  |  |  |  |
| Dirección en trámite O<br>Guardar Cancelar      |          |  |  |  |  |
| E-mail: escuela@escuela.com.ar                  | 1        |  |  |  |  |
| E-mail                                          |          |  |  |  |  |
| Guardar Cancolar                                | ·        |  |  |  |  |
| <b>Teléfono:</b> (011) 4-504-4078               |          |  |  |  |  |
| Teléfono                                        |          |  |  |  |  |
| Guardar Cancelar                                |          |  |  |  |  |
|                                                 | ]        |  |  |  |  |

# <section-header>

Si la ubicación del globo rojo ♀ no coincide con la real, arrastrarlo hasta la ubicación correcta. El sistema guardará la localización al momento de apretar el botón Confirmar ubicación

# Finalizar carga

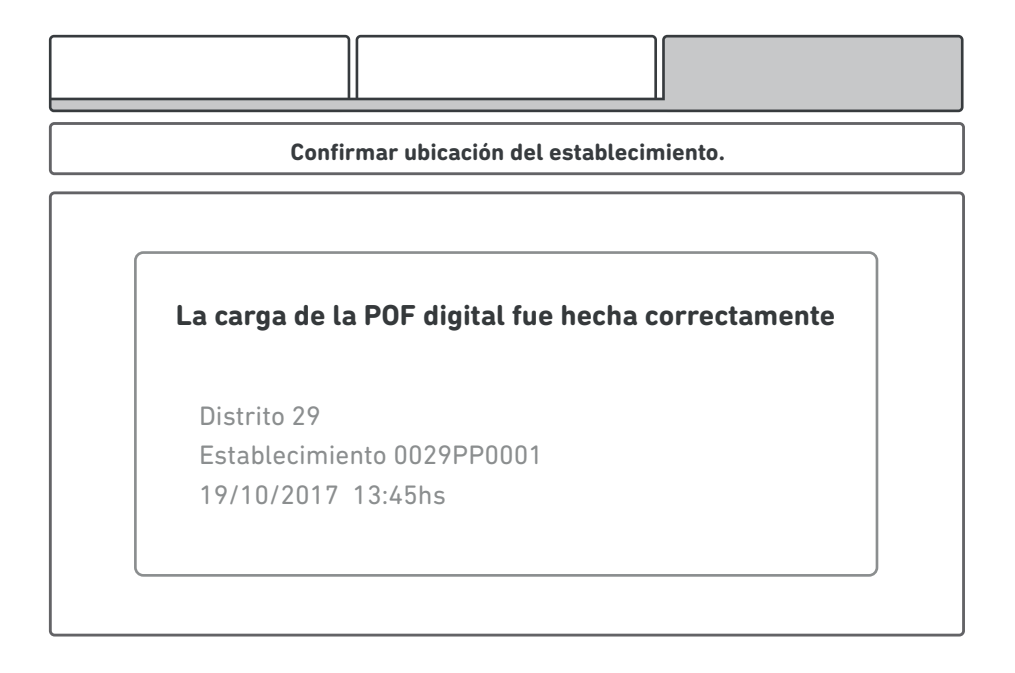

# Confirmar ubicación del establecimiento.

# Consultas

#### **POF** digital

Mesa técnica primaria

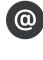

pofdigitalprimaria@abc.gob.ar

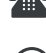

 0221 4295295 (directo)

 0221 4295200 interno 85245

+54 9 221 418-4943

# ABC

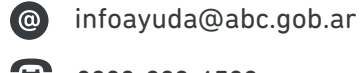

0800-222-6588

#### PDD

Dirigirse a la SAD (Secretaría de Asuntos Docentes).

:

#### **Departamento Web**

grupoweb@abc.gob.ar